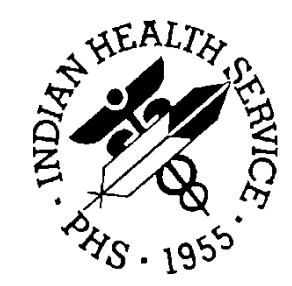

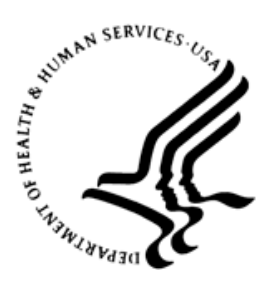

### RESOURCE AND PATIENT MANAGEMENT SYSTEM

# **Referred Care Information Systems/EHR Component**

(BMC)

## **Installation Guide and Release Notes**

Version 4.0 Patch 12 January 2018

Office of Information Technology Division of Information Resource Management

## Table of Contents

| 1.0   | Installa  | ation Notes                                      | 1  |
|-------|-----------|--------------------------------------------------|----|
|       | 1.1       | Contents of Distribution                         | 1  |
|       | 1.2       | Required Resources                               | 1  |
|       | 1.3       | Before You Begin: Installation Issues            | 2  |
| 2.0   | Installa  | ation Instructions                               | 3  |
|       | 2.1       | EHR-Referred Care Component – Existing Install   | 3  |
|       | 2.1.1     | Stage 1–DLL Files                                | 3  |
|       | 2.1.2     | Stage 2–VOR Files                                | 3  |
|       | 2.1.3     | Fixing Checksum Errors                           | 6  |
|       | 2.2       | EHR-Referred Care Component – First Time Install | 7  |
|       | 2.2.1     | Stage 1–DLL Files                                | 8  |
|       | 2.2.2     | Stage 2–VOR Files                                | 8  |
|       | 2.2.3     | Stage 3 – Provider Template                      | 10 |
| 3.0   | Installa  | ation Verification                               | 15 |
| Conta | act Infor | mation                                           | 16 |

## 1.0 Installation Notes

#### **Prefix:** BMC

Current Version: 4.0 Patch 12

### 1.1 Contents of Distribution

Table 1-1: Contents of distribution - files and descriptions

| File                                | Description                             |
|-------------------------------------|-----------------------------------------|
| IHSReferredCare.PatientReferral.vor | Object File for Referral tab (EHR)      |
| IHSReferredCare.Referral.vor        | Object File for RCIS tab (EHR)          |
| IHSReferredCare.PatientReferral.dll | DLL file (EHR)                          |
| IHSReferredCare.Referral.dll        | DLL file (EHR)                          |
| bmc_0400.12k                        | KIDS build for BMC v4.0 patch 11 (RPMS) |
| bmc_0400.12n                        | Notes File for BMC v4.0 patch 11 (RPMS) |
| bmc_0400.12i.pdf                    | Install Guide for EHR component         |
| bmc_0400.12o.pdf                    | Addendum to User Manual                 |

### 1.2 Required Resources

- REFERRED CARE INFO SYSTEM v4.0
- VA FileMan v22 or higher
- VA Kernel v8 or higher
- IHS Patient Registration (AG) v7.1 patch 11
- IHS Dictionaries (Pointers) (AUPN) v99.1 patch 16
- Taxonomy Package V 5.1 patch 5
- IHS Dictionaries (Pointers) (AUT) v98.1 patch 26
- Lexicon (LEX) v2.0 patch 1003
- IHS ICD/CPT Lookup & Grouper (AICD) v4.0
- Order entry (OR) v3.0 Patch 190
- IHS Standard Terminology (BSTS) v1.0

#### If using PCC:

• IHS PCC SUITE (BJPC) v2.0 patch 10

#### If using EHR:

• EHR (BGO) v1.1 patch 13

### 1.3 Before You Begin: Installation Issues

All EHR and Resource and Patient Management System (RPMS) users should be logged off the system during the installation process.

Installation will require administrator access to the VueCentric System Management Utility (VcManager).

**Notes**: If you have already installed the RCIS components in EHR at your site and are now installing a patch or updated version, refer to Section 2.1 in this manual for instructions.

If you are installing the RCIS component in EHR for the first time at your site, refer to Section 2.2 of this manual for full installation instructions.

## 2.0 Installation Instructions

### 2.1 EHR-Referred Care Component – Existing Install

The EHR installation procedure includes these two stages:

- 1. Adding two .dll files to the lib folder on the EHR network share:
  - a. IHSReferredCare.PatientReferral.dll
  - b. IHSReferredCare.Referral.dll
- 2. Importing two .vor files to VueCentric Object Registry:
  - a. IHSReferredCare.PatientReferral.vor
  - b. IHSReferredCare.Referral.vor

**Note:** For Citrix and Terminal Server setups, ensure that the shared files on the server are updated. Desktop setups will need the local files updated on each workstation.

### 2.1.1 Stage 1–DLL Files

Copy the two .dll files into the EHR lib folder on the main EHR network share.

- IHSReferredCare.PatientReferral.dll
- IHSReferredCare.Referral.dll

**Note**: Verify that the .dll files are placed in the same folder as defined in the VueCentric Site Parameters for the Default object source path.

### 2.1.2 Stage 2–VOR Files

1. Open VcManager.exe located in EHR\bin or EHR\utl folder.

| 💸 VueCentric System Management                                                                                                    | [161.223.92.251 - TEHR]                 |  |
|----------------------------------------------------------------------------------------------------|-----------------------------------------|--|
| File Help                                                                                                    |                                         |  |
| About Object Registry Template Registry                                                                                                    | Site Parameters Shutdown Monitor        |  |
| Objects (132):                                                                                                    |                                         |  |
| BEHALERTS.ALERTS<br>BEHALLERGIES.ALLERGIES<br>BEHARTENTRY.ARTENTRY<br>BEHCOMMUNITYINFO.COMMUNITYINF<br>BEHCONSULTORDERS.CONSULTORDE<br>BEHCONSULTS.CONSULTS<br>BEHCONSULTS.CONSULTS<br>BEHCONSULTS.CONSULTS<br>BEHCONSULTS.CONSULTS<br>BEHCONSULTS.CONSULTS<br>BEHCONSULTS.CONSULTS<br>BEHCONSULTS.CONSULTS<br>BEHCRISES.CRISES<br>BEHCWAD.CWAD<br>BEHDCSUMM.DCSUMM<br>BEHDICTATE.DICTATE<br>BEHDOSINGCALC.DOSINGCALC<br>BEHENCOUNTERINFO.ENCOUNTERINF<br>BEHESIGREVIEW.REVIEW<br>BEHESIGREVICE.ESIGSERVICE<br>BEHMCSEPORT HSBEPORT | <<<<< Select an object in the left pane |  |
| Restrict List To:                                                                                                    |                                         |  |
| ■ VueCentric Registry                                                                                                    |                                         |  |
| ⊞ Local Registry                                                                                                    |                                         |  |
|                                                                                                    |                                         |  |
|                                                                                                    |                                         |  |
|                                                                                                    |                                         |  |
| Refresh All                                                                                                    |                                         |  |

Figure 2-1: VcManager window

- 2. Select the **Object Registry** tab.
- 3. For each of the following, select the object name and click the **Delete** button in the right pane. This will remove the objects from the previous install.
  - a. IHSReferredCare.PatientReferral
  - b. IHSReferredCare.Referral
- 4. Click the **Refresh All** button to confirm that the two objects have been removed.
- 5. Go to **File** | **Import**.
- 6. Select the new **IHSReferredCare.PatientReferral.vor** file and click **Open** to import. Click **Apply** to confirm the changes.

| 😵 VueCentric System Management [161.223.92.251 - TEHR]                   |  |
|--------------------------------------------------------------------------|--|
| File Help                                                                |  |
| About Object Registry Template Registry Site Parameters Shutdown Monitor |  |
| Objects (132):                                                           |  |
|                                                                          |  |
| BEHARTENTRY ARTENTRY                                                     |  |
| BEHCUMMONITYIN<br>BEHCONSULTORDE                                         |  |
| BEHCONSULTS.COM Look in: 🞯 Desktop 💽 🕜 🎓 📂 🖽 🗸                           |  |
| BEHCPRSCOMWRA                                                            |  |
| BEHCWAD.CWAD                                                             |  |
| BEHDICTATE.DICTA My Recent SMy Network Places                            |  |
| BEHDOSINGCALC.D                                                          |  |
| BEHESIGEREVICE.E                                                         |  |
| Bestrict List To:                                                        |  |
| 🐨 🗹 VueCentric R                                                         |  |
| 🗄 - 📃 Local Registr, 💋                                                   |  |
| My Documents                                                             |  |
|                                                                          |  |
|                                                                          |  |
| My Lomputer                                                              |  |
| File name:                                                               |  |
| Ma Network Film of here: Object Desidering Film (Sure)                   |  |
| My Network Files of type: Ubject Hegistration File (".vor)               |  |

Figure 2-2: Import Object Registration window

- 7. To verify that no Checksum errors occur, click the **Retrieve** button, which is located next to the **Apply** button.
- 8. The window shown in Figure 2-3 will display if the import steps were completed successfully. You can click the **Cancel** button to close the window.

| 2       | Select Tar        | get Folder | _ □ | x   |
|---------|-------------------|------------|-----|-----|
| Desktop | s<br>strator<br>k |            |     |     |
|         |                   | OK         | Can | cel |
|         |                   |            |     |     |

Figure 2-3: Select Target Folder window

9. Repeat steps 5–8 with the **IHSReferredCare.Referral** file.

#### 2.1.3 Fixing Checksum Errors

If you see a **File checksum invalid** error message in a pop-up alert (Figure 2-4) after performing the steps in the previous section, follow the steps below to correct the error.

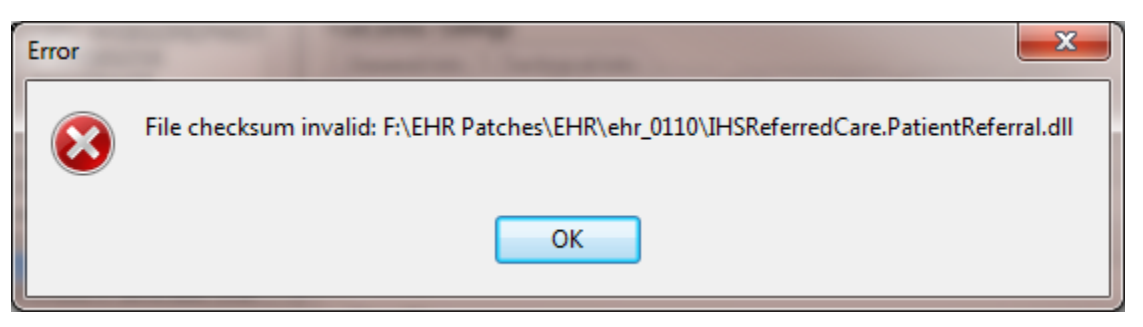

Figure 2-4: Checksum error message

- 1. Close and restart the VcManager.
- 2. Select the **Object Registry** tab.

| WueCentric System Management [10.                                                                                                    | .154.33.231 - CMBA]                                                                                                    |
|----------------------------------------------------------------------------------------------------|----------------------------------------------------------------------------------------------------|
| File Help<br>About Object Registry Template Registry<br>Objects (159):<br>IHSBGOSUPERBILL.BGOSUPERBILL<br>IHSBGOTRIAGE.BGOTRIAGE<br>IHSBGOVPT.BGOVPOV<br>IHSBGOVPOV.BGOVPOV<br>IHSBGOVPOV.BGOVPOV<br>IHSCMDAO.SERVER<br>IHSREFERREDCARE PATIENTREFERR<br>IHSREFERREDCARE PATIENTREFERR<br>IHSREFERREDCARE PATIENTREFERR<br>IHSREFERREDCARE PATIENTREFERR<br>IHSREFERREDCARE PATIENTREFERR<br>IHSREFERREDCARE PATIENTREFERR<br>IHSREFERREDCARE SET<br>INDIANHEALTHSERVICE.BEH.POCLAB.I<br>IS_FETCH_SERVICE.IS_FETCH<br>PVNUMERIC.PVNUMERIC.1<br>VCBROADCAST.BROADCAST<br>VCCHATSERVICE.CHATSERVICE<br>VCDATE.VCDATES<br>VCEXPLORED EXPLORER | Site Parameters       Shutdown       Monitor         COM Registration       Programmatic ID:       IHSREFERREDCARE.PATIENTREFERRAL.PATIENTREFERRALVIEW       Copy         Version:       Source:       IHSReferredCare.PatientReferral.dll       Unregister         VueCentric Settings       General Info       Technical Info         Pronerty Initializations       Denendencies:       Benuired Files:       Security         General Settings       Special Settings       Categories       Serializable Properties         Source:       IHSReferredCare.PatientReferral.dll       IName:       Intervention of the Intervention of the Interv |
| IV/CIMAGE IMAGEX<br>Restrict List To:                                                                                                    | Class ID:         {686D0599-841E-43EB-9BF8-52B51D842244}         Checksum:         DEFDE65A6A6B18F2CB706D7B2AFB67EE         Version:       Height:         Width:         3.0.0.9                                                                                                    |
| Refresh All                                                                                                    | Refresh         Apply         Delete         Retrieve         Print                                                                                                    |

Figure 2-5: Object Loaded in VcManager

- 3. Go to **File** | **Import**.
- 4. Select the IHSReferredCare.PatientReferral.vor file and click Open to import.
- 5. Click the **Copy** button once. Verify that the Checksum value updates when you click the **Copy** button. If the **Checksum** field becomes empty, repeat the steps in this section.
- 6. Click **Apply** to save the information.
- 7. Repeat steps 3–6 for the **IHSReferredCare.Referral.vor** file.
- 8. Close the VcManager application when complete.

### 2.2 EHR-Referred Care Component – First Time Install

The EHR installation procedure includes these three stages:

1. Adding two .dll files to the lib folder on the EHR network share

#### a. IHSReferredCare.PatientReferral.dll

#### b. IHSReferredCare.Referral.dll

2. Importing two .vor files to VueCentric Object Registry

#### a. IHSReferredCare.PatientReferral.vor

#### b. IHSReferredCare.Referral.vor

3. Modifying Provider template to add two referral components

**Note:** For Citrix and Terminal Server setups, ensure that the shared files on the server are updated. Desktop setups will need the local files updated on each workstation.

### 2.2.1 Stage 1–DLL Files

Copy the two .dll files into the EHR lib folder on the main EHR network share.

- IHSReferredCare.PatientReferral.dll
- IHSReferredCare. Referral.dll

**Note**: Verify that the .dll files are placed in the same folder as defined in the VueCentric Site Parameters for the Default object source path.

### 2.2.2 Stage 2–VOR Files

1. Open VcManager.exe located in EHR\bin or EHR\utl folder.

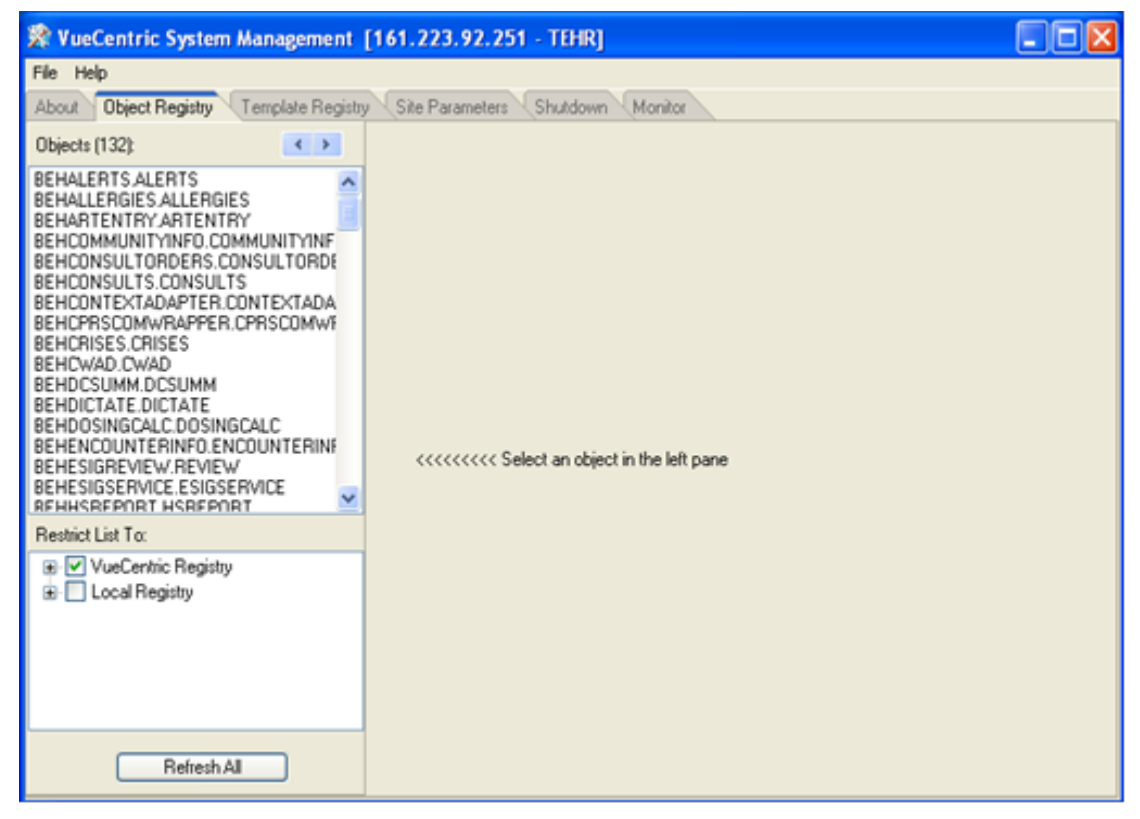

Figure 2-6: VcManager Screen

Installation Instructions

- 2. Select the **Object Registry** tab.
- 3. Go to **File** | **Import**.
- 4. Select IHSReferredCare.PatientReferral.vor and click Open to import.

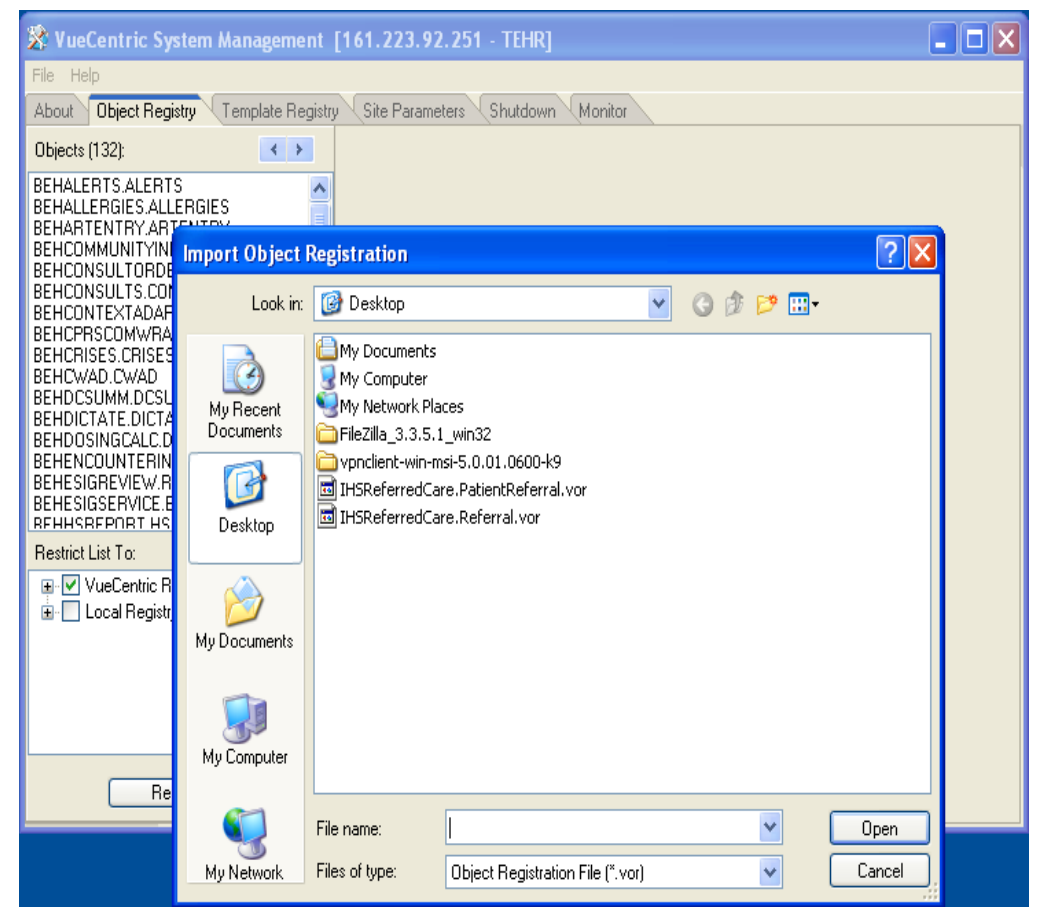

Figure 2-7: Select Import Object screen

5. Click **Apply** to save the information.

| 🞇 VueCentric System Management [10                                                                                                    | ).154.33.231 - CMBA]                                                                                                    |
|----------------------------------------------------------------------------------------------------|----------------------------------------------------------------------------------------------------|
| File Help                                                                                                    |                                                                                                    |
| About Object Registry Template Registry                                                                                                    | Site Parameters Shutdown Monitor                                                                                                    |
| Objects (159):                                                                                                    | COM Registration Programmatic ID: IHSREFERREDCARE.REFERRALVIEW Copy Version: Source:                                                                                                    |
| IHSBGOVPOV.BGOVPOV<br>IHSCMDAD.SERVER<br>IHSREFERREDCARE.PATIENTREFERR/<br>IHSREFERREDCARE.REFERRALVIEW<br>INDIANHEALTHSERVICE.BEH.IBH.SUIC<br>INDIANHEALTHSERVICE.BEH.POCLAB.I<br>ISI_FETCH_SERVICE.ISI_FETCH<br>PVNUMERIC.PVNUMERIC.1<br>VCBRDADCAST.BROADCAST<br>VCCHATSERVICE.CHATSERVICE<br>VCDATE.VCDATES<br>VCIEXPLORER.IEXPLORER<br>VCIEXPLORER.IEXPLORER<br>VCIEXPLORER.IEXPLORER | Unregister       VueCentric Settings       General Info       Technical Info       Property Initializations       Denendencies       Required Eiles       Source:       IHSReferredCare.Referral.dll       Name:       ReferralView |
| Restrict List To:<br>♥ VueCentric Registry<br>♥ CLocal Registry                                                                                                    | Class ID:         {3CE 975F7-E359-4717-BAA4-4A610401C579}         Checksum:         E869D6FB72937FA4E 35DC80B 39BB4BC8         Version:       Height:         Width:         3.0.0.9                                                |
| Refresh All                                                                                                    | Refresh         Apply         Delete         Retrieve         Print                                                                                                    |

Figure 2-8: Object Loaded view in VcManager

- 6. Repeat the Import (steps 3–5) for the **IHSReferredCare.Referral.vor** file.
- 7. Close the VcManager application when complete.

#### 2.2.3 Stage 3 – Provider Template

- 1. Open the EHR application and log in.
- 2. Right-click the header to display a context menu.
- 3. Select **Design Mode** (see Figure 2-9).

| IHS EHR TUCSON DEVELOPMENT:                         | SYSTEM     | _                         |               |                   |                                |                |   |          | - 🗆 × |
|-----------------------------------------------------|------------|---------------------------|---------------|-------------------|--------------------------------|----------------|---|----------|-------|
| User Patient Tools Help Patient Chart Communication | RPMS       | S Restore<br>Move<br>Size |               | Micromedex E-Mail | RCIS                           |                |   |          |       |
| Patient not selected                                |            | Minimize Maximize         |               | Primary Care      | Team Unassigned                | No<br>Postings | * | <u>Q</u> | 2     |
| Notifications for All Patients                      | ;          | × Close                   | Alt+F4        |                   | 1                              | ,              |   |          |       |
| Patient                                             | Location _ | Decigo Mode               | Christelitati | THOMAS            | Delivered<br>09-Mar-2011 15:03 | Sent/          |   |          |       |
| DEMO,PATIENT S                                      |            | Show Trace Lo             | J             | SAMI              | 09-Mar-2011 15:15              | USE            |   |          |       |
| DEMO,PATIENT R                                      | -          | Referral New:             | DEMO, PATIEN  | REFERRAL          | 10-Mar-2011 09:15              | HISTI          |   |          |       |
| UEMO,PATIENT R                                      |            | Referral New:             | DEMO,PATIENT  | I REFERRAL        | 10-Mar-2011 16:20              | HISTI          |   |          |       |
|                                                     |            |                           |               |                   |                                |                |   |          |       |
|                                                     |            |                           |               |                   |                                |                |   |          |       |
|                                                     |            |                           |               |                   |                                |                |   |          |       |
|                                                     |            |                           |               |                   |                                |                |   |          |       |
|                                                     |            |                           |               |                   |                                |                |   |          |       |

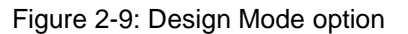

4. Select the Layout Manager from the Design menu (Figure 2-10).

Installation Instructions

| IHS EHR TUCSO                                                                                                    | DEVELOPMENT SYSTEM                                                             |                                                                                      |
|----------------------------------------------------------------------------------------------------|--------------------------------------------------------------------------------|--------------------------------------------------------------------------------------|
| User Design Patient Tools Help                                                                                                    |                                                                                |                                                                                      |
| F Hind Object                                                                                                    | ion RPMS CIHA Intranet Micromedex E-Mail RCIS                                  |                                                                                      |
| Patie Options                                                                                                    | Visit not selected Primary Care Team Unassigned No<br>DEMO_PROVIDER A Postings | 🕱 🔯 🖄                                                                                |
| Notif Desktop Properties<br>Required Services                                                                                                    |                                                                                |                                                                                      |
| Clear Desktop<br>Delete Template<br>Save as Template<br>Save Personal Settings<br>Restore Personal Settings<br>Restore Defaults<br>Restore from Template |                                                                                |                                                                                      |
| Legend<br>Priority<br>C Priority<br>C Low<br>Medium<br>High<br>Q Info Only                                                                               |                                                                                | Process<br>→ All<br>→ Selected<br>④ Into Dnly<br>← Forward<br>× Delete<br>■ Show All |

5. Select **Tabbed Notebook** and click **Properties**.

Figure 2-10: Design menu: Layout Manager

6. Select the **Tab Editor** and add a new tab named **RCIS**. Click **OK**.

| CINS ENR TUCSON DEVELOPMENT SYSTEM                      |                                                                                       |  |
|---------------------------------------------------------|---------------------------------------------------------------------------------------|--|
| User Design Patient Tools Help                          |                                                                                       |  |
| Putert Chait Communication RPHS CH4 In                  | Hand Micromodox E Hail                                                                |  |
|                                                         |                                                                                       |  |
|                                                         | TOP T A                                                                               |  |
|                                                         | Patent Chart                                                                          |  |
|                                                         | MIDTH Communication                                                                   |  |
|                                                         | ALIGN CIHA Internet                                                                   |  |
|                                                         | ANCHORS                                                                               |  |
|                                                         | FIXEDWIDTH                                                                            |  |
|                                                         | MULTILINE                                                                             |  |
|                                                         | REVERSETABS                                                                           |  |
|                                                         | TABPOSITION                                                                           |  |
|                                                         | TABSTYLE                                                                              |  |
|                                                         | Tab Editor                                                                            |  |
|                                                         | Tab Editor<br>Allows creation, deletion, and modification of tabs.<br>OK Cancel Apply |  |
| SHAFIQ,IMRAN DEMO.OKLAHOMA.IHS.GOV DEMO.INDIAN.HOSPITAL | Design Mode 14Mar 2011 11.28                                                          |  |

Figure 2-11: EHR Design Mode - Create new RCIS tab

7. To add an object to the new **RCIS** tab, click **Add** (+) and expand the **Type** | **Object list** (Figure 2-12).

| Priver Dorf  Priver Dorf  Communication  PDV  Child Industry  Child Industry | Unity Design Patient Tools<br>Patient Doort Cos | muricolon RP | 85 DHA Inhan | d Miciomedea                                                                                                    | E Mal                                                                                                    | RO                                                                                | s                                                                        |                                             |  |
|----------------------------------------------------------------------------------------------------|-------------------------------------------------|--------------|--------------|----------------------------------------------------------------------------------------------------|----------------------------------------------------------------------------------------------------|-----------------------------------------------------------------------------------|--------------------------------------------------------------------------|---------------------------------------------|--|
| Peter Dort     Demonscolor     PP45     Oth Identify     Ethil     RDS                                                                                                    | Polard Chort Con                                | municolon RP | 45 DHA Inkan | d Micromedea                                                                                                    | E-Mol                                                                                                    | RC                                                                                | S                                                                        |                                             |  |
| Lapid Manager     Lapid Manager     Lapid M    |                                                 |              |              |                                                                                                    |                                                                                                    |                                                                                   |                                                                          |                                             |  |
|                                                                                                    |                                                 |              |              | Clayout Manager<br>Carport Manager<br>Deskig<br>Deskig | Ada_ Delete<br>Ada_ Delete<br>Ada Delete<br>Provisional Control<br>Provisional Control<br>Program Lance<br>Program Lance<br>P | Poperies.<br>mation Heads<br>ment<br>#<br>ad<br>recording Utally<br>PaS5<br>close | Logend<br>Application<br>Application<br>Templet<br>Uter Cont<br>Disabled | s I myakan<br>Marakan<br>Marakan<br>Marakan |  |

8. Select the **ReferralView** object from the list and click **Add**.

Figure 2-12: EHR Designer Mode-Add ReferralView object to RCIS tab

9. Open the properties for **ReferralView** and select **Align–All** to expand the component inside the **RCIS** tab.

| T HIS-EHR            | 10             | ICSON DEVEL                                                                                                    | LOPMENT SY                                          | STEM              |                                             |                |          |         |               |           |             |              |          |          |        |             |     |   | - |            |  |  |
|----------------------|----------------|----------------------------------------------------------------------------------------------------|-----------------------------------------------------|-------------------|---------------------------------------------|----------------|----------|---------|---------------|-----------|-------------|--------------|----------|----------|--------|-------------|-----|---|---|------------|--|--|
| Just Decign Falance  | Tools, Help    |                                                                                                    |                                                     |                   |                                             |                |          |         |               |           |             |              |          |          |        |             |     |   |   | -          |  |  |
| Patient Chart        | Communicati    | on                                                                                                    | RPMS                                                | CHAI              | Infranet                                    |                | cicmedex |         | E-Mal         | 8         | CIS         |              |          |          |        |             |     |   |   |            |  |  |
| Patient not selected | 1              |                                                                                                    |                                                     |                   | Visit not s<br>SHAFIQ.IMP                   | elected<br>RAN |          |         |               |           |             | Primary Care | Tean Uni | assigned |        | No<br>Posti | nai | * | R | <u>9</u> ] |  |  |
| Add Mini Referral Ad |                |                                                                                                    |                                                     |                   |                                             |                |          |         |               |           |             |              |          |          |        |             |     |   |   |            |  |  |
| Referral Date From   |                | S Layout (                                                                                                    | Manager                                             |                   |                                             |                |          |         |               |           |             |              |          |          |        |             |     |   |   |            |  |  |
| Referral Date        |                | Xa                                                                                                    | Paile                                               | +<br>Add          | ×<br>Delete                                 | Propertie      | es About |         |               |           |             |              |          |          |        |             |     |   |   |            |  |  |
|                      |                | 🗇 Desktop                                                                                                    |                                                     |                   | Propert                                     | ies for        | PatientR | eferral |               |           |             | E SE SE      |          |          |        |             |     |   |   |            |  |  |
|                      |                | 8 Tab                                                                                                    | bed Notebook                                        |                   |                                             | Pin            | perty    |         |               | Value     |             | -            |          |          |        |             |     |   |   |            |  |  |
|                      |                | 1                                                                                                    | Splitter Par                                        | 10<br>10          | TOP                                         | Lin            |          |         | 0             |           |             | -            |          |          |        |             |     |   |   |            |  |  |
|                      |                |                                                                                                    | B Tabbed No                                         | stebook           | LEFT                                        | _              | _        | _       | 0             |           |             | -            |          |          |        |             |     |   |   |            |  |  |
|                      |                |                                                                                                    | E Cover                                             | Sheet Tab         | UCICUT                                      | -              |          | _       | 121           |           |             | -            |          |          |        |             |     |   |   |            |  |  |
|                      |                |                                                                                                    | · Triage                                            | height            | _                                           | _              | _        | 101     |               |           | -           |              |          |          |        |             |     |   |   |            |  |  |
|                      |                |                                                                                                    | <ul> <li>Weinless Tab</li> <li>Notes Tab</li> </ul> |                   | Welness Tab                                 |                | WIDTH    | -       |               |           | 123         |              |          |          |        |             |     |   |   |            |  |  |
|                      |                |                                                                                                    | Order                                               | ALIGN             |                                             |                | _        | None    |               |           | -           |              |          |          |        |             |     |   |   |            |  |  |
|                      |                |                                                                                                    | E Labo                                              | ations Tab<br>Lab | ANCHO                                       | 15             |          |         | Bottom        |           |             | 10000        |          |          |        |             |     |   |   |            |  |  |
|                      |                |                                                                                                    | E Prob/                                             | POV Tab           |                                             |                |          |         | Left          |           |             | 1111         |          |          |        |             |     |   |   |            |  |  |
|                      |                |                                                                                                    | E Servic                                            | es Tab            |                                             |                |          |         | None<br>Right |           |             |              |          |          |        |             |     |   |   |            |  |  |
|                      |                |                                                                                                    | B D/CS                                              | umm Tab           |                                             |                |          |         | Top           |           |             | 1000         |          |          |        |             |     |   |   |            |  |  |
|                      |                |                                                                                                    | · Consu                                             | its Tab           | ALIGN                                       |                |          |         |               |           |             | -            |          |          |        |             |     |   |   |            |  |  |
|                      |                |                                                                                                    | E Privac                                            | y Tab<br>Tab      | Alignment of object relative to its parent. |                |          |         |               |           | 1999        |              |          |          |        |             |     |   |   |            |  |  |
|                      |                |                                                                                                    | · ASQ 1                                             | Tab               |                                             | -              | -        | -       |               |           |             | - 6833       |          |          |        |             |     |   |   |            |  |  |
|                      |                | s Sucide Tab                                                                                                    |                                                     |                   |                                             |                | OK       | L       | Cancel        | Acoly     |             | 11111        |          |          |        |             |     |   |   |            |  |  |
|                      |                |                                                                                                    | e neer                                              | atien/Reternal    | -                                           |                |          |         |               |           | 1111111111  | 1101111      |          |          |        |             |     |   |   |            |  |  |
|                      |                |                                                                                                    | Communication                                       | Tab               |                                             | _              |          | ×       |               |           |             |              |          |          |        |             |     |   |   |            |  |  |
|                      |                |                                                                                                    |                                                     |                   |                                             |                |          |         |               |           |             |              |          |          |        |             |     |   |   |            |  |  |
|                      |                |                                                                                                    |                                                     |                   |                                             |                |          |         |               |           |             |              |          |          |        |             |     |   |   |            |  |  |
|                      |                |                                                                                                    |                                                     |                   |                                             |                |          |         |               |           |             |              |          |          |        |             |     |   |   |            |  |  |
|                      |                |                                                                                                    |                                                     |                   |                                             |                |          |         |               |           |             |              |          |          |        |             |     |   |   |            |  |  |
| Notications Course   | Sheet Trans    | Welness                                                                                                    | Notes 1                                             | Irders Mar        | deators 11                                  | aba            | Prob/PDV | Serie   | es Escorts    | D/C Super | I Consta    | Piyace       | WOW      | ASO.     | Sucide | Releval     | -   |   |   |            |  |  |
| core                 | and the second | and the second second s | A                                                   | 1.000             | 1                                           |                |          | 1       | in the second | A         | A contracts |              |          | Land     |        |             | -   |   |   |            |  |  |
| SHAFIQJMRAN          | DEMO.OKLAHON   | AIHS:GOV                                                                                                    | DEMO INDIA                                          | N HOSPITAL        | Design                                      | Mode           |          |         |               |           |             |              |          |          |        |             |     |   |   |            |  |  |

Figure 2-13: EHR Designer Mode–Align Setting in Object Properties

- 10. Return to the **Layout Manager** to add another new tab under the **Patient Chart** tab.
- 11. Open the properties for the Tabbed Notebook located under Patient Chart.

Installation Instructions

| 🌏 Layoul | t Manag            | ger                                                                                                    |                                                                                           |             |            | _          |  |
|----------|--------------------|----------------------------------------------------------------------------------------------------|-------------------------------------------------------------------------------------------|-------------|------------|------------|--|
| ₩<br>Cut | Г <u>р</u><br>Сору | n Baste                                                                                                    | +<br>Add                                                                                  | ×<br>Delete | Properties | 🕐<br>About |  |
| Deski    | top<br>Fabbed N    | Notebook<br>ent Chart Ta<br>Tabbed No<br>Tabbed No<br>Triage<br>Triage<br>Triage<br>Triage<br>Triage<br>Triage<br>Triage<br>Triage<br>Triage<br>Triage<br>Triage<br>Triage<br>Triage<br>Triage<br>Triage | ab<br>ations Tab<br>Sheet Tab<br>Tab<br>ess Tab<br>Tab<br>Tab<br>ations Tab<br>ations Tab |             |            |            |  |

Figure 2-14: EHR Designer Mode – Layout Manager Close-up

12. Use the **Tab Editor** to add a new tab named **Referrals** and click **OK**.

| BIS-THR TUCSON DEVELOPMENT SYSTEM User Design Retent Table Holp      Patient Chait     Communication     RPMS     Cli | (A Intranet Micromodes                                                                                                    | E-Mail RCIS                                                     | 1                            |               |
|----------------------------------------------------------------------------------------------------|----------------------------------------------------------------------------------------------------|-----------------------------------------------------------------|------------------------------|---------------|
| Patient not selected                                                                                                  | Visit not selected<br>SHAFIQ JMRAN                                                                                                    |                                                                 | Primary Care Team Unassigned | Poolega 🛣 🗟 💆 |
|                                                                                                    | Properties for Tabled Notek<br>Property<br>TOP<br>LEFT<br>HEIGHT<br>WIDTH<br>ALIGN<br>ANCHORS<br>FREDEVADTH<br>MULTILINE<br>REVERSE TABS<br>TABPOSITION<br>TABESTYLE<br>Tab Editor | nok                                                             |                              |               |
| NUVECHONS COVERSPANN TRADS WARRANS NOVES Orders 1<br>SHAFID JARFAN DEMO DIKLAHOMA IHIS GOV DEMO INOVANI HOSPIT        | Tab Editor<br>Allow: creation, deletion, and modified<br>OK<br>Medications Later PeterProv Gra<br>Nu Design Nede 14Mar 2011 11                                                     | cation of tabs.<br>Cancel Asaly<br>mixes Reports D/C Sums Cance | an Privacy WDM ASQ Succ      | <u>e</u>      |

Figure 2-15: EHR Designer Mode-Add tab to Patient Chart

13. Add an **Object** to the new **Referrals** tab and select the **PatientReferral** object (see Steps 7–8).

| Patient Chart Communication BPM5 CIBA Intranet M                                                                                                    | ficromedex E-Mai BEIS                                                                                                    |                                                                                                    |                | _ | _ | - |
|----------------------------------------------------------------------------------------------------|----------------------------------------------------------------------------------------------------|----------------------------------------------------------------------------------------------------|----------------|---|---|---|
| Visit not selected Visit not selecter<br>SHAFIQ.MRAN                                                                                                    | d                                                                                                    | Primary Care Team Unassigned                                                                                  | No<br>Postings | * | 8 |   |
| Statigunitati<br>Conversional and a statigunitation<br>Conversional and a statigunitation<br>Conversional a | Add an Object      Add an Object      Object      Add an Object      Object      Object      Object      Partial Data      Add an Object      Object      Object      Object      Partial Data      Add an Object      Object      Partial Data      Add an Object      Object      Partial Data      Add an Object      Object      Object      Partial Data      Add an Object      Object      Obje | Logoni<br>Application Template<br>0 Unit Officet<br>0 Unit Confusction<br>2 Unit Confusction<br>Add<br>Cancel |                |   |   |   |

Figure 2-16: EHR Designer Mode-Add PatientReferral object to Referrals tab

- 14. Select **Align–All** in the **PatientReferral** properties to expand the component inside the **Referrals** tab (See Figure 2-13)
- 15. Save the design to the **Provider** template. The **Provider** template is generally titled **%Provider**.

| er Design Patient    | Tools Help         |                   |              |                    |                    |                    |          |                    |         |          |              |               |               |                |            |   |   |
|----------------------|--------------------|-------------------|--------------|--------------------|--------------------|--------------------|----------|--------------------|---------|----------|--------------|---------------|---------------|----------------|------------|---|---|
| Patient Chart        | Communicatio       | n BP              | 15           | CIHA Intranet      | 1                  | Micromedex         |          | E-Mail             | RC      | 15       |              |               |               |                |            |   |   |
| atient not selected  |                    |                   |              | Visit a<br>SHAFI   | not sele<br>QJMRAJ | scted<br>N         |          |                    |         |          | Primary Care | Team Unassig  | gned          | . No<br>Postin | a 🐮        | B |   |
| udd Mini Referral Ad | d Referral Edit Re | ferral Add Second | ary Referral | Print C32 for Refe | rral               |                    |          |                    |         |          |              |               |               |                |            |   |   |
| Referral Date From   | Sunday , Ma        | rch 14, 2010      | To To        | Monday , Marc      | h 14.              | Save As Tem        | plate    | Application 171    | 6       | 3        |              |               |               |                |            |   |   |
| Referral Date        | Purpose            |                   | Referr       | ng Provider        | Re                 | DECEMPTION AND     |          | Abbication - C.) r | itel    | 0        | Appointme    | ent Date/Time | C32 Printed B | y C30          | Print Date |   |   |
|                      |                    |                   |              |                    | 1                  | THE REAL PROPERTY. |          |                    |         | 3        |              |               |               |                |            |   |   |
|                      |                    |                   |              |                    |                    | -                  |          | C. Count           | 7       |          |              |               |               |                |            |   |   |
|                      |                    |                   |              |                    | -                  |                    | 3446     | Cancel             | 1       |          |              |               |               |                |            |   |   |
|                      |                    |                   |              |                    |                    |                    |          |                    |         |          |              |               |               |                |            |   |   |
|                      |                    |                   |              |                    |                    |                    |          |                    |         |          |              |               |               |                |            |   |   |
|                      |                    |                   |              |                    |                    |                    |          |                    |         |          |              |               |               |                |            |   |   |
|                      |                    |                   |              |                    |                    |                    |          |                    |         |          |              |               |               |                |            |   |   |
|                      |                    |                   |              |                    |                    |                    |          |                    |         |          |              |               |               |                |            |   |   |
|                      |                    |                   |              |                    |                    |                    |          |                    |         |          |              |               |               |                |            |   |   |
|                      |                    |                   |              |                    |                    |                    |          |                    |         |          |              |               |               |                |            |   |   |
|                      |                    |                   |              |                    |                    |                    |          |                    |         |          |              |               |               |                |            |   |   |
|                      |                    |                   |              |                    |                    |                    |          |                    |         |          |              |               |               |                |            |   |   |
|                      |                    |                   |              |                    |                    |                    |          |                    |         |          |              |               |               |                |            |   |   |
|                      |                    |                   |              |                    |                    |                    |          |                    |         |          |              |               |               |                |            |   |   |
|                      |                    |                   |              |                    |                    |                    |          |                    |         |          |              |               |               |                |            |   |   |
|                      |                    |                   |              |                    |                    |                    |          |                    |         |          |              |               |               |                |            |   |   |
|                      |                    |                   |              |                    |                    |                    |          |                    |         |          |              |               |               |                |            |   |   |
|                      |                    |                   |              |                    |                    |                    |          |                    |         |          |              |               |               |                |            |   |   |
|                      |                    |                   |              |                    |                    |                    |          |                    |         |          |              |               |               |                |            |   |   |
|                      |                    |                   |              |                    |                    |                    |          |                    |         |          |              |               |               |                |            |   |   |
|                      |                    |                   |              |                    |                    |                    |          |                    |         |          |              |               |               |                |            |   |   |
|                      |                    |                   |              |                    |                    |                    |          |                    |         |          |              |               |               |                |            |   |   |
|                      |                    |                   |              |                    |                    |                    | -        |                    |         | _        |              |               | _             |                |            |   | _ |
| Sealine   Court      | Share Triage       | Welness N         | ter Dide     | Medication         | 1.85               | PISE/PEV           | Services | Reports D          | /C Summ | Consults | Privacy      | WDM J         | ASD Standa    | Referals       |            |   |   |

Figure 2-17: EHR Designer Mode–Save As screen for Provider template

## 3.0 Installation Verification

- 1. Log in to EHR as a Provider.
- 2. The **RCIS** tab should show referrals authored by the currently logged-in provider (Figure 3-1).

| User Patient Refre<br>PRIVACY | sh Data Tools I    | Help eSig Cle<br>ATIENT CHART | ar Cle | ar and Lock | Community Aler<br>SOURCES | ts Do | ising Calc | ulator Rx Print Se<br>RCIS | tings Imag | jing<br>ECT WebMail  |                       |                   |            |
|-------------------------------|--------------------|-------------------------------|--------|-------------|---------------------------|-------|------------|----------------------------|------------|----------------------|-----------------------|-------------------|------------|
| Edit Referral Clinic          | al Consultation Pr | int Referral                  |        |             |                           |       |            |                            |            |                      |                       |                   |            |
| Referral Date From            | Sunday , Octobe    | r 23, 2016 🗐 🖛                | To     | Monday .    | October 23, 2017          | •     | Status     | Active/Approve 👻           | Provider   | •                    | Show All              |                   |            |
| Patient Name                  | Referral Date      | Purpose                       |        |             | Referring Pro-            | vider | Re         | eferral Number             | Status     | Facility Referred To | Appointment Date/Time | Clinical Consulta | Printed By |
|                               | OCT 06, 2017       | CARDIAC EVA                   | 8      |             |                           |       | 20         | 21011600047                | ACTIVE     |                      |                       |                   |            |
|                               | OCT 06, 2017       | [A                            |        |             |                           |       | 20         | 21011600048                | ACTIVE     |                      | OCT 08, 2017          |                   |            |
|                               | OCT 09, 2017       | Bum                           |        |             |                           |       | 20         | 21011600063                | ACTIVE     |                      |                       |                   |            |
|                               |                    |                               |        |             |                           |       |            |                            |            |                      |                       |                   |            |
|                               |                    |                               |        |             |                           |       |            |                            |            |                      |                       |                   |            |
|                               |                    |                               |        |             |                           |       |            |                            |            |                      |                       |                   |            |
|                               |                    |                               |        |             |                           |       |            |                            |            |                      |                       |                   |            |

Figure 3-1: RCIS tab window

- 3. Go to the **Patient Chart** tab.
- 4. Select a patient.
- 5. The **Referrals** tab under **Patient Chart** should display the referrals for the patient as in Figure 3-2.

| leferral Date F | rom Sunday , October 23, 2016 | To Monday .        | October 23, 2017 🗐 = | Status Act | tive/Approve -       |                       |                   |            |            |
|-----------------|-------------------------------|--------------------|----------------------|------------|----------------------|-----------------------|-------------------|------------|------------|
| Referral Date   | Purpose                       | Referring Provider | Referral Number      | Status     | Facility Referred To | Appointment Date/Time | Clinical Consulta | Printed By | Print Date |
|                 |                               |                    |                      |            |                      |                       |                   |            |            |

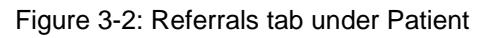

## **Contact Information**

If you have any questions or comments regarding this distribution, please contact the OIT Help Desk (IHS).

Phone: (888) 830-7280 (toll free)

Web: https://www.ihs.gov/helpdesk/

Email: <u>support@ihs.gov</u>